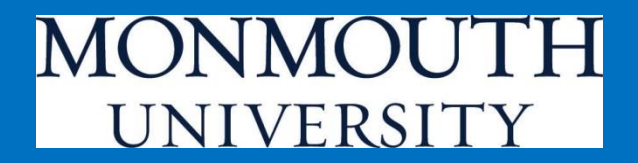

# WEBregistrationTutorial In Student Portal *my*MU

**Office of the Registrar** 

Updated: Spring 2015

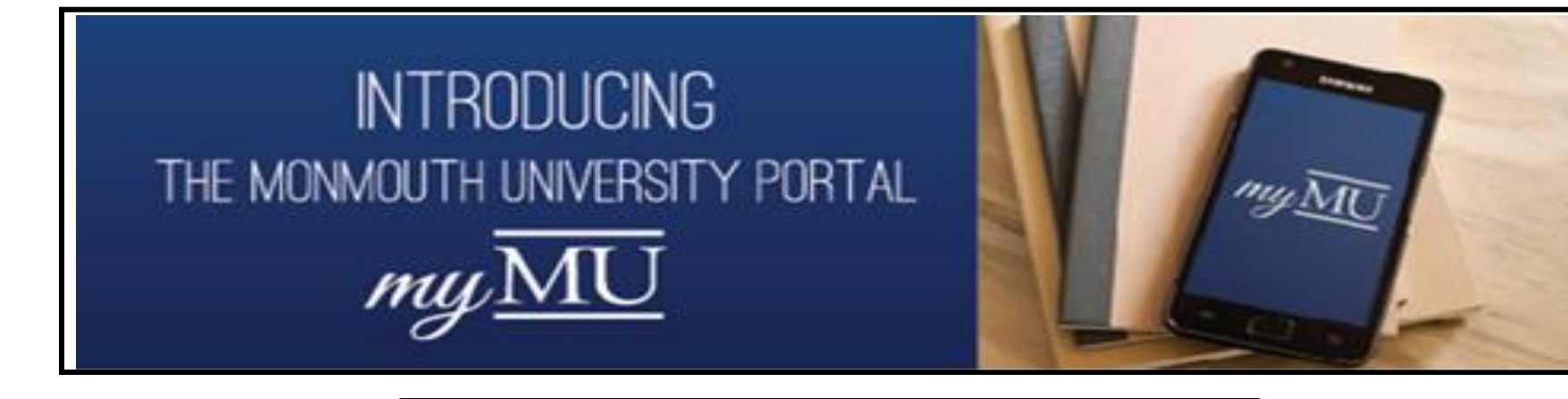

#### What is myMU?

- myMU is the name of the Monmouth University portal.
- Provides one-click access to your email, calendar, eCampus, and WebAdvisor.
- One place to locate University policies and forms.
- Links to all web-based University systems.
- Access collaboration workspace for departments, organizations, and committees
- Serves as an intranet to securely store internal content and documents.

## Registration in the Student Portal, "*my*MU"

Login to myMU at <u>http://my.monmouth.edu</u>

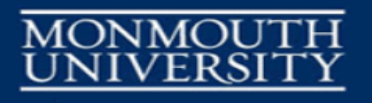

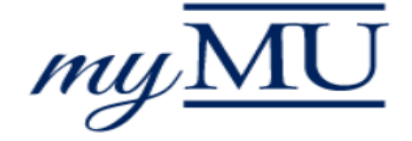

Type your Monmouth University Username and Password

Username

Password

Login

TIP:

The user name is your Monmouth University ID in the following format: s0123456 The "Instructions and Links" menu provides students access to several important resources to prepare for registration. These include the curriculum and sequence charts and degree audit tutorials.

| n      | $_{ m W}{ m MU}$ Monmouth University Portal             | my        |
|--------|---------------------------------------------------------|-----------|
|        |                                                         |           |
|        | C Welcome to myMU!                                      | DEC       |
|        | Welcome to your Monmouth University portal, aptly named | 6         |
| 11     | AM                                                      | 11:17     |
|        | ebAdvisor 🗸                                             | We        |
| $\sim$ | INSTRUCTIONS AND LINKS                                  | ~         |
|        |                                                         |           |
|        | Instructions                                            |           |
|        | e-FORMS                                                 |           |
|        | Using e-FORMS                                           |           |
|        | Academic Calendars                                      |           |
|        | Office of the Registrar                                 |           |
|        | WEBregistration Tutorial                                |           |
|        | Undergraduate Catalog                                   |           |
|        | Undergraduate Curriculum Charts                         |           |
|        | Undergraduate Sequence Charts                           |           |
|        | How To Read The Undergraduate Degree Audit              |           |
| https  | ny.monmouth.edu/                                        | https://m |

#### Monmouth University Portal cMUWelcome to myMU! Welcome to your Monmouth Universit bAdvisor INSTRUCTIONS AND LINKS Instructions e-FORMS Using e-FORMS Academic Calendars Office of the Registrar WEBregistration Tutorial Undergraduate Catalog Undergraduate Curriculum Charts Undergraduate Sequence Charts How To Read The Undergraduate Degree / v.monmouth.edu/

The first step in the registration should be to print copies of your curriculum and sequence chart (undergraduates only). The requirements listed on the curriculum chart together with your academic audit should be used to select appropriate course work for registration. The sequence chart displays the order in which these course requirements should be taken.

- Curriculum and sequence charts are linked from the "Registration" menu.
- Make sure that the correct charts are selected. The program code listed on each chart should correspond to the program code listed on your academic audit.

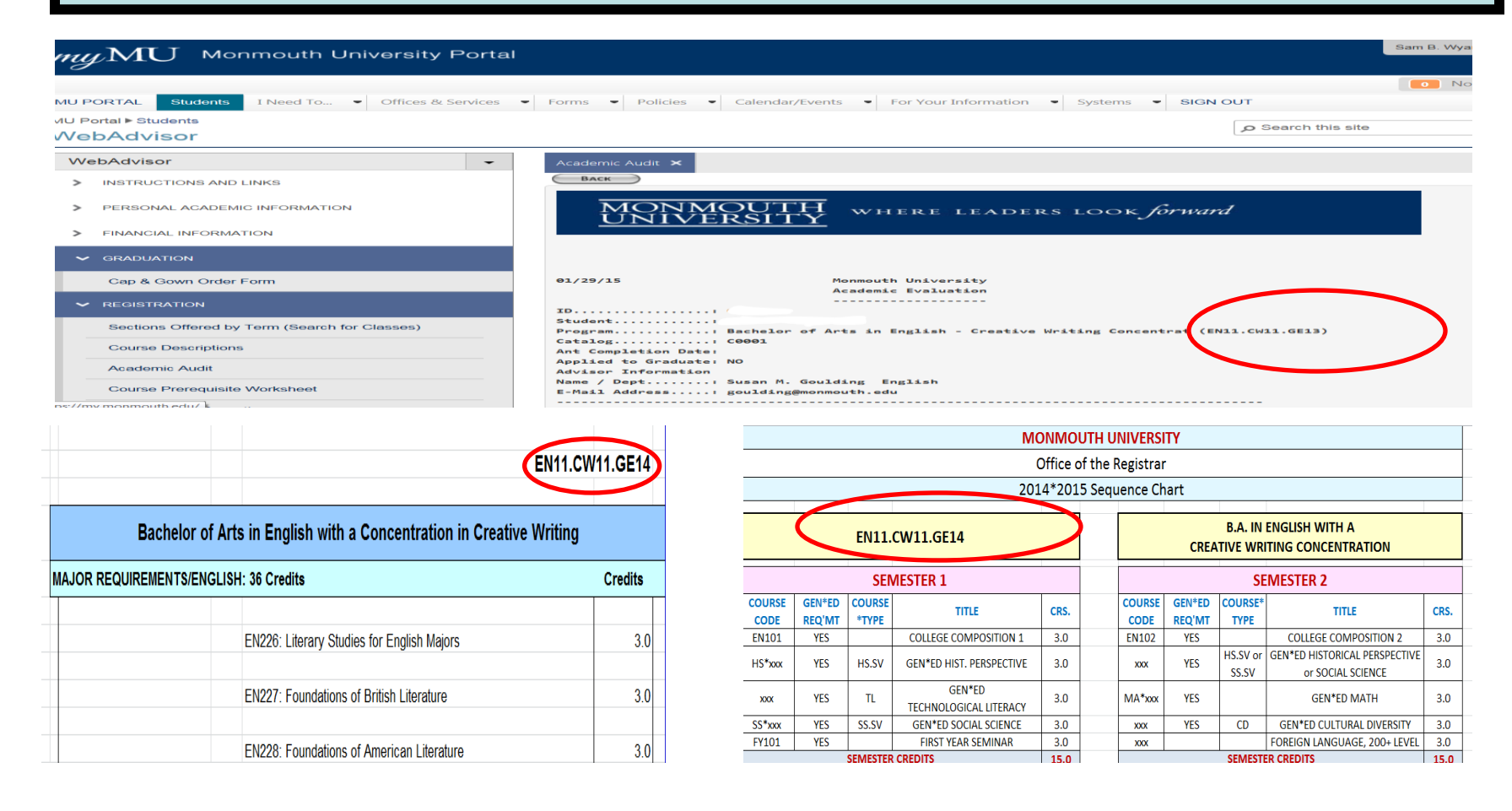

# From the Registration Menu students can select ....

- <u>Sections offered by Terms (search for</u> <u>courses)</u> to view schedule of courses being offered before registering.
- <u>Academic Audit</u> to view a list of their degree requirements.
- <u>Course Prerequisite Worksheet</u> to help them plan what courses they are eligible to register for.
- <u>Registration Information</u> to review a list of important information concerning registration.
- WEBregistration Approvals and Blocks lists your registration appointment date/time, your academic status, and any registration holds.
- Search/Select and Register for Classes allows students to enter and register for their courses from one screen (replaces Worksheet 1)
- <u>Register/Remove Previously Selected</u> <u>Courses</u> is the screen that students use to modify their current schedule (replaces Worksheet 2)
- <u>Manage My Waitlist</u> is the screen student will use to remove themselves from any waitlist.

| MU Monmouth University Portal                 |  |  |  |  |  |
|-----------------------------------------------|--|--|--|--|--|
| ✓ REGISTRATION                                |  |  |  |  |  |
| Sections Offered by Term (Search for Classes) |  |  |  |  |  |
| Course Descriptions                           |  |  |  |  |  |
| Academic Audit                                |  |  |  |  |  |
| Course Prerequisite Worksheet                 |  |  |  |  |  |
| Registration Information                      |  |  |  |  |  |
| Course Schedule Worksheet                     |  |  |  |  |  |
| WEBregistration Approval and Blocks           |  |  |  |  |  |
| Search/Select and Register for Courses        |  |  |  |  |  |
| Register/Remove Previously Selected Courses   |  |  |  |  |  |
| Manage My Waitlist                            |  |  |  |  |  |
| > RESIDENTIAL LIFE                            |  |  |  |  |  |
| > EMERGENCY CONTACTS                          |  |  |  |  |  |
| CAMPUS PARKING                                |  |  |  |  |  |

Sections Offered by Term (Search for Classes) - View courses that are being offered in a session, before registering or meeting with your advisor. Select Term, and/or further selection criteria to view a list of courses. Selection criteria includes subject, course levels, course number, meeting times/days, course type, course title keywords, academic level, and instructor last name. Click SUBMIT to continue.

|                             | S                    | ections Offe | ered By   | Term (Sea | rch for Cla | sses) |      |  |
|-----------------------------|----------------------|--------------|-----------|-----------|-------------|-------|------|--|
| Term                        |                      |              |           |           |             |       |      |  |
| Starting On/After Date      | Ending By Date       |              |           |           |             |       |      |  |
| Subjects                    | Course Levels        | Course Numbe | r Section |           |             |       | <br> |  |
|                             |                      | <u> </u>     |           |           |             |       |      |  |
|                             |                      | <u> </u>     |           |           |             |       |      |  |
|                             |                      |              |           |           |             |       |      |  |
|                             |                      | <u> </u>     |           |           |             |       |      |  |
| <u> </u>                    |                      | <u> </u>     |           |           |             |       | <br> |  |
| Sections Meeting After V Se | ctions Ending Before | $\checkmark$ |           |           |             |       |      |  |
| Mon Tue Wed Thu             | 🗌 Fri 🗌 Sat 🗌 Sun    | I 🗌          |           |           |             |       |      |  |
| Course Type                 |                      | ~            |           |           |             |       | <br> |  |
| Course Title Keyword(s)     |                      |              |           |           |             |       |      |  |
| Academic Level              |                      | ~            |           |           |             |       |      |  |
| Instructor's Last Name      |                      |              |           |           |             |       |      |  |

<u>Sections Offered by Term (Search for Classes) COURSE TYPE</u> – Course Types are used to designate courses which fulfill specific requirements. They can be selected as a group and displayed under WEBmenu "SECTIONS BY TERM". Certain majors also use COURSE TYPE to indicate major distributions, e.g. HSEU for European History.

| CO                                                    | URSE TYPE CODES                                          | • | HSIN - Industrial History                                                                                                    |
|-------------------------------------------------------|----------------------------------------------------------|---|----------------------------------------------------------------------------------------------------|
| Ce                                                    | rtain courses and/or sections of courses have a type     | • | HSLA - Latin History                                                                                                    |
| coc                                                   | le stated next to the course catalog number in the       | • | HSNW - Non-Western History                                                                                                    |
| sch                                                   | edule listing. Below are the type code abbreviations and | • | HSUS - US History                                                                                                    |
| des                                                   | explanation of appreviations. If you need a detailed     | • | HSPRE - Pre 1700 History                                                                                                    |
|                                                       |                                                          | • | HSWLD - World History                                                                                                    |
| These codes can be used to search for specific course |                                                          | • | HS.SV - GE*2010 Historical Perspective                                                                                                    |
| and                                                   | d select Search for course description.                  | • | HY - Hybrid                                                                                                    |
|                                                       |                                                          | • | IM - Interactive Media                                                                                                    |
| •                                                     | ARHIS - Art History                                      | • | ISP - GE*2010 Interdisciplinary Studies                                                                                                    |
| •                                                     | AT - Aesthetics                                          | • | ITA - Study Abroad - Italy                                                                                                    |
| •                                                     | AUS - Study Abroad - Australia                           | • | LA - Liberal Arts                                                                                                    |
| •                                                     | BLE - International Business electives                   | • | LIT - GE*2010 Literature                                                                                                    |
|                                                       | CD - GE*2010 Cultural Diversity                          | • | LON - Study Abroad - London                                                                                                    |
|                                                       | CJHLS - Homeland Security                                | • | LLC - Linked Learning Communities                                                                                                    |
| -                                                     | COACM - Communication/Applied Communication -            | • | MAT - Master of Arts in Teaching                                                                                                    |
| -                                                     | Massage                                                  | • | MBA.B - MBA - Behavioral                                                                                                    |
| -                                                     | COACE - Communication/Applied Communication -            | • | MBA.E - MBA - Environmental                                                                                                    |
| -                                                     | Problem                                                  | • | MBA.I - MBA - International                                                                                                    |
| -                                                     | COCSD - Communication Studies - Delivery                 | • | MBA.K - MBA - Marketing                                                                                                    |
| -                                                     | COCSP - Communication Studies - Problem                  | • | MBA.Q - MBA - Quantitative                                                                                                    |
| <u> </u>                                              |                                                          | • | MBA.T - MBA - Technical                                                                                                    |
| •                                                     | COORT - Communication Studies - Theory                   | • | MC - Molecular Cell                                                                                                    |
| •                                                     | COPRA - Journalism/Public Relations - Thessage           | • | ME - Marine & Environmental                                                                                                    |
| •                                                     | COPRT - Journalism/Fubility Relations - Theory           | • | MEBP - Marine and Environmental Biology & Policy                                                                                                    |
| 0                                                     | CORTE - Communication/Radio TV - Production              |   | Electives                                                                                                    |
| 0                                                     | CORTA - Communication/Radio IV - Act/Announce            | • | NU.EL - Nursing Guided Elective                                                                                                    |
| •                                                     | CORTW - Communication/Radio TV - Writing                 | - | QL - Online                                                                                                    |
| •                                                     | CORT - Communication/Ratio IV - Theory                   | - | PO - Policy Studies                                                                                                    |
| •                                                     | COSS - Screen Studies Minor                              | - | PSAL - Political Science - American Lagal System                                                                                                    |
| •                                                     | COSPT - Sports Communication Minor                       | _ | PSAM - Political Science - American Politics                                                                                                    |
| 0                                                     | EN.1 - MA.EN: PRE-1800                                   |   | PSCG - Political Science Comparative Government                                                                                                    |
| •                                                     | EN.2 - MA.EN: Post 1800                                  | - | PSIP - Political Science International Politics                                                                                                    |
| •                                                     | EN.3 - MA.EN: World Literature                           | - | PSPA - Political Science Public Administration                                                                                                    |
| •                                                     | EN.4 - MA.EN: Language and Theory                        | - | PD GE*2010 Beered Oral Discourse                                                                                                    |
| •                                                     | EN.5 - MA.EN: American Literature                        | - |                                                                                                    |
| •                                                     | EN.CW - MA.EN: Creative Writing                          |   | Silve State and the state of the state of th |
| •                                                     | EN.CWU - Undergraduate Creative Writing                  | • | Silv - Social Institutions                                                                                                    |
| •                                                     | EN.LT - MA.EN: Literature Elective                       | 0 | SJL - Social Justice in Law                                                                                                    |
| •                                                     | EN.RW - MA.EN: Rhetoric and Writing                      | - | SJS - Social Justice in Sociology                                                                                                    |
| •                                                     | EX1-EX5 - Experiential Education                         | • | SPA - Study Abroad - Spain                                                                                                    |
| •                                                     | GLS - Global Sociology                                   | • | SS.SV - GE-2010 Social Science Survey                                                                                                    |
| •                                                     | GS - GenderStudies                                       | • | SUS - Sustainability                                                                                                    |
| •                                                     | GU - GE*2010 Global Understanding                        | • | TL - GE*2010 Technological Literacy                                                                                                    |
| •                                                     | HE.EL - Health Electives                                 | • | TPS - Tech and Practice Skills                                                                                                    |
| •                                                     | HEPE - Health Physical Education Guided Electives        | • | WT - Writing Intensive                                                                                                    |
| •                                                     | HO - Honors                                              |   |                                                                                                    |
| •                                                     | HSAF - African History                                   |   |                                                                                                    |
| •                                                     | HSAS - Asian History                                     |   |                                                                                                    |
| •                                                     | HSEU - European History                                  |   |                                                                                                    |

**<u>SECTION NUMBERS</u>** –can indicate course restricted to a specific populations. They are as follows:

| EOF            | restricted to EOF                         | Н                            | Restricted to Honors Students |
|----------------|-------------------------------------------|------------------------------|-------------------------------|
| F              | restricted to freshmen                    | AUS, ITA                     | Study Abroad                  |
| LON, RE,       |                                           |                              | -                             |
| SPA            | Study Abroad                              |                              |                               |
| <b>SECTION</b> | NUMBERS – used in Fall and Spring also in | ndicate scheduling informati | on:                           |

| A01, B01 | "A" or "B" Pattern classes. | 01-49 | Daytime Class |
|----------|-----------------------------|-------|---------------|
| HY       | Hybrid Class                | 50+   | Evening Class |
| OL       | Online section              | 60+   | Weekend Class |

<u>SECTION NUMBERS</u> – For summer: The first character of the section number will designate the summer session (A,B,C,D, or E).

## Academic Audit Select, choose program displayed, and SUBMIT to view degree requirements

| my MU Monmouth University Porta               | al |
|-----------------------------------------------|----|
|                                               | 1  |
| ▼ GRADUATION                                  |    |
| Cap & Gown Order Form                         |    |
| ▼ REGISTRATION                                |    |
| Sections Offered by Term (Search for Classes) |    |
| Course Descriptions                           |    |
| Academic Audit                                |    |
| Course Prerequisite Worksheet                 |    |
| Registration Information                      |    |
| Course Schedule Worksheet                     |    |
| WEBregistration Approval and Blocks           |    |
| Search/Select and Register for Courses        |    |
| Register/Remove Previously Selected Courses   |    |
| Manage My Waitlist                            |    |

| MU PORTAL Students I Need To • Offices & Service | s 🔹 Forms | <ul> <li>Policies</li> </ul> | Calendar/Events           | For Your Information               | <ul> <li>Systems</li> </ul> | SIGN OUT        |
|--------------------------------------------------|-----------|------------------------------|---------------------------|------------------------------------|-----------------------------|-----------------|
| IU Portal ▶ Students<br>NebAdvisor               |           |                              |                           |                                    |                             |                 |
| WebAdvisor                                       | Acader    | nic Audit 🗙                  |                           |                                    |                             |                 |
| > INSTRUCTIONS AND LINKS                         | Acatem    | Audit Help                   |                           |                                    |                             |                 |
| > PERSONAL ACADEMIC INFORMATION                  |           |                              | NOT FOR OFFIC             | CIAL USE. FOR REC                  | GISTRATION                  | V PURPOSES ONL' |
| FINANCIAL INFORMATION                            | Choose    | One Active P                 | V11.GE13 Bachelor of Arts | s in English - Creative Writing Cr | oncentrat                   |                 |
| ✓ GRADUATION                                     |           | ノ                            |                           | SUBMIT                             |                             |                 |
| Cap & Gown Order Form                            |           |                              |                           |                                    |                             |                 |
| ▼ REGISTRATION                                   |           |                              |                           |                                    |                             |                 |
| Sections Offered by Term (Search for Classes)    |           |                              |                           |                                    |                             |                 |
| Course Descriptions                              |           |                              |                           |                                    |                             |                 |
|                                                  |           |                              |                           |                                    |                             |                 |

The Academic Audit will display the list of all required courses. It will also indicate what requirements have been completed, partially completed or in progress. (right click to print)

| myMU Monmouth University Portal               |                                                |                                                                      |
|-----------------------------------------------|------------------------------------------------|----------------------------------------------------------------------|
| MU Portal ▶ Students<br>WebAdvisor            |                                                | Close the Academic Audit<br>and select a different topic             |
| INSTRUCTIONS AND LINKS                        |                                                | items.                                                               |
| > PERSONAL ACADEMIC INFORMATION               | MONMOU <sup>*</sup><br>UNIVERSI                | TH where leaders look forward TY                                     |
| FINANCIAL INFORMATION                         |                                                |                                                                      |
| > GRADUATION                                  | on /oo /oo                                     |                                                                      |
| ✓ REGISTRATION                                | 01/29/15                                       | Monmouth University<br>Academic Evaluation                           |
| Sections Offered by Term (Search for Classes) | ID                                             |                                                                      |
| Course Descriptions                           | Student Bachel                                 | or of Arts in English - Creative Writing Concentrat (EN11.CW11.GE13) |
| Academic Audit                                | Catalog: C0001<br>Ant Completion Date:         |                                                                      |
| Course Prerequisite Worksheet                 | Applied to Graduate: NO<br>Advisor Information |                                                                      |
| Registration Information                      | Name / Dept: Susan<br>E-Mail Address: gouldi   | M. Goulding English<br>ng@monmouth.edu                               |
| Course Schedule Worksheet                     | THIS ACADEMIC AUDIT IS NOT                     | FOR OFFICIAL USE. IT IS FOR REGISTRATION PURPOSES ONLY.              |
| WEBregistration Approval and Blocks           | This academic audit will be                    | In you track your academic progress in                               |

## CHECK THE COURSE PREREQUISITE WORKSHEET

| my | ho MU Monmouth University Pc                  | orta |
|----|-----------------------------------------------|------|
|    |                                               |      |
| >  | INSTRUCTIONS AND LINKS                        | •    |
| >  | PERSONAL ACADEMIC INFORMATION                 |      |
| >  | FINANCIAL INFORMATION                         |      |
| >  | GRADUATION                                    |      |
| ~  | REGISTRATION                                  |      |
|    | Sections Offered by Term (Search for Classes) |      |
|    | Course Descriptions                           |      |
|    | Academic Audit                                |      |
|    | Course Prerequisite Worksheet                 |      |
| _  | Registration Information                      |      |
|    | Course Schedule Worksheet                     |      |
|    | WEBregistration Approval and Blocks           |      |

- Students trying to register for a course that requires a prerequisite <u>which has not been</u> <u>met</u>, will be unable to register for that course.
- Course prerequisites are listed under WebAdvisor button under 'Course Descriptions'.
- The quickest way to determine if you meet the prerequisites for a course is to use the 'Course Prerequisite Worksheet' screen.
- If you are registering for summer, fall and spring courses, enter each term individually with the earliest term first, updating between terms. This allows WEBregistration to 'read' the pre-registered courses and use them to satisfy prerequisites.

## **Course Prerequisite Worksheet:**

Enter the Subject Code and the Course Number and SUBMIT.

| $my { m MU}$ Monmouth University Portal       |                                                                                                    |
|-----------------------------------------------|----------------------------------------------------------------------------------------------------|
|                                               | O Notific                                                                                               |
| WebAdvisor 🗸                                  | Course Prerequisite Worksheet 🗙                                                                         |
| > INSTRUCTIONS AND LINKS                      | ®<br>MEETING PREREQUISITES FOR A GIVEN COURSE DOES NOT GUARANTEE ENROLLMENT IN                          |
| > PERSONAL ACADEMIC INFORMATION               | THAT COURSE.                                                                                            |
| FINANCIAL INFORMATION                         | Entry instructions: Example - Course BM 490, enter BM in Subject and 490 in Course No Subject Course No |
| SRADUATION                                    |                                                                                                    |
| ✓ REGISTRATION                                |                                                                                                    |
| Sections Offered by Term (Search for Classes) |                                                                                                    |
| Course Descriptions                           |                                                                                                    |
| Academic Audit                                |                                                                                                    |
| Course Prerequisite Worksheet                 | SUBMIT                                                                                                  |
| Registration Information                      |                                                                                                    |
| Course Schedule Worksheet                     |                                                                                                    |

The prerequisites and co-requisites for the course will display. Prerequisites must be completed prior to registering for the course, co-requisites must be registered for in the same semester. If you meet the prerequisites the system will give you a return of Yes.

| myMU Monmouth University Portal               |                |                                             |                                                                                                    | ?                     |
|-----------------------------------------------|----------------|---------------------------------------------|----------------------------------------------------------------------------------------------------|-----------------------|
|                                               |                |                                             |                                                                                                    | 0 Notifications       |
| WebAdvisor 👻                                  | Prereq/        | 'Coreq Display 🗙                            |                                                                                                    | ~                     |
| > INSTRUCTIONS AND LINKS                      | ВАС            | к                                           |                                                                                                    | 2                     |
| > PERSONAL ACADEMIC INFORMATION               | Course<br>Name | Course Title                                | Course Description/Prerequisite/Corequisite Info                                                                                                    | Meets<br>Prerequisite |
| FINANCIAL INFORMATION                         | MA-118         | Quantitative<br>Analysis For<br>Business II | Functions, limits, continuity, polynomial calculus, including optimization models, anti-derivatives, area an applications to business models; introduction to probability and statistics as applied to business models.<br>Prerequisite: Mathematics 117, passed with a grade of "C-" or higher, or permission of the Department of Mathematics 117. | No                    |
| > GRADUATION                                  |                |                                             | Department of Mathematics.                                                                                                    |                       |
|                                               |                |                                             | OK                                                                                                    |                       |
| Sections Offered by Term (Search for Classes) |                |                                             |                                                                                                    |                       |
| Course Descriptions                           |                |                                             |                                                                                                    |                       |
| Academic Audit                                |                |                                             |                                                                                                    |                       |
| Course Prerequisite Worksheet                 |                |                                             |                                                                                                    |                       |
| Registration Information                      |                |                                             |                                                                                                    |                       |
| Course Schedule Worksheet                     |                |                                             |                                                                                                    |                       |
| WERragistration Approval and Riceks           |                |                                             |                                                                                                    |                       |

If your display indicates "NO", consult with your academic advisor. Academic Departments have the ability to override prerequisite restrictions.

Note: Substitutions do not fulfill prerequisites.

## The Registration Information page is a valuable Registration Tool

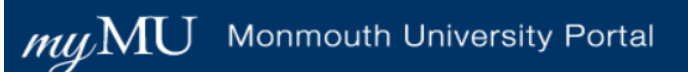

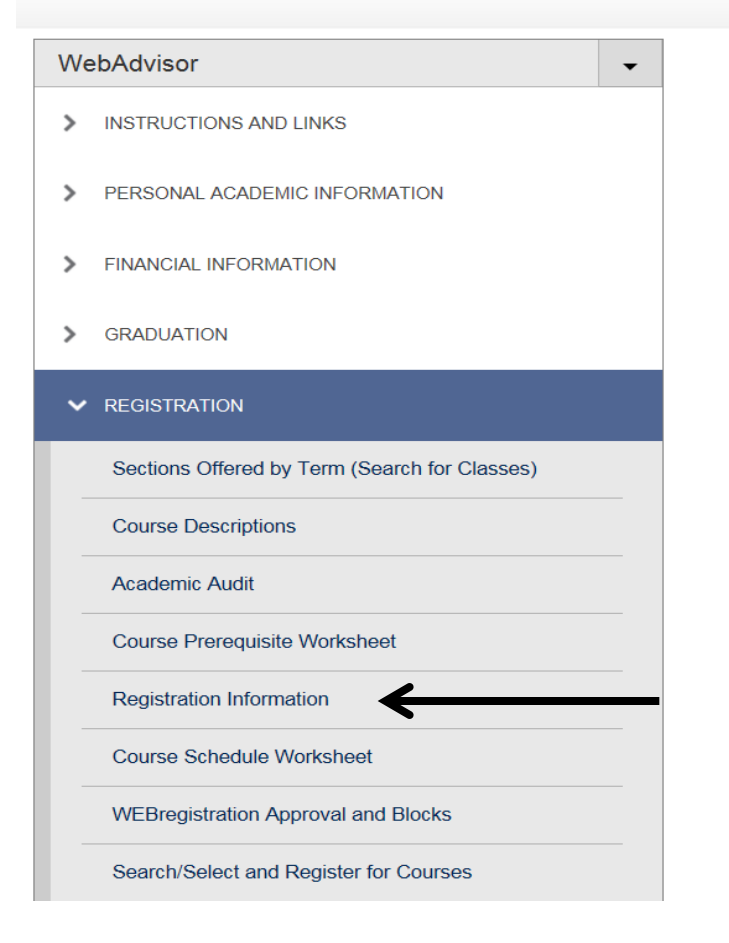

### **Registration Information**

Provides access to valuable information such as academic calendars, building codes, and the course cancellation policy.

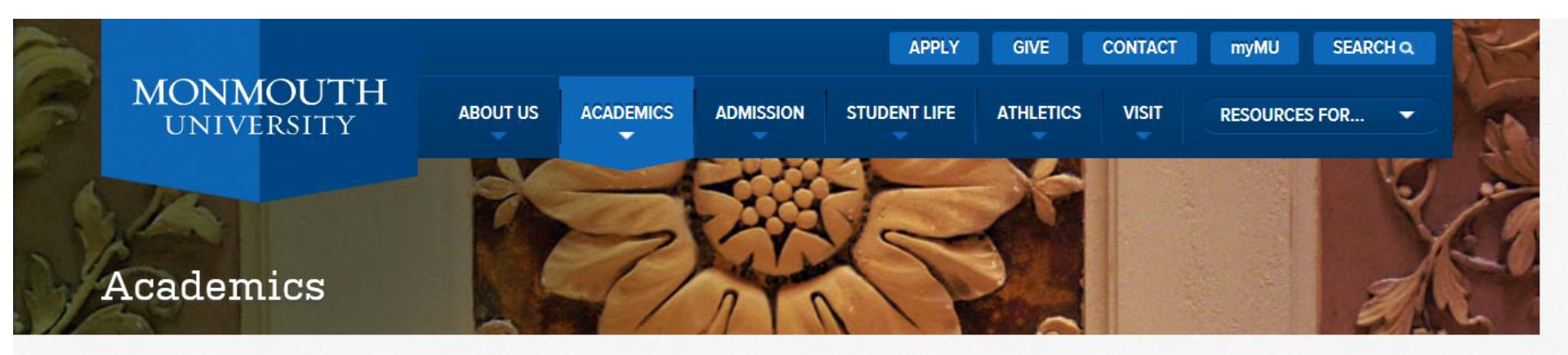

Aa + Share This

#### PROGRAMS OF STUDY

DEPARTMENTS + SCHOOLS

CENTER FOR STUDENT SUCCESS

LEARNING + OUTCOMES

GLOBAL LEARNING + STUDY ABROAD

GENERAL EDUCATION

LEARNING AT MONMOUTH

#### RESEARCH AT MONMOUTH

#### Registration Information 2014-2015

- Advanced Summer Registration
- Academic Calendars
- Building Codes
- Class Meeting Times and Abbreviations
- Course Cancellation Policy
- Course Prerequisite Worksheet
- · Courses With Prerequisites
- Course Type Codes
- Curriculum Charts
- Department Information
- Experiential Education (Ex Ed) Courses
- Fall Holiday
- FERPA
- Final Exam Information

#### Contact Information:

Wilson Hall, Room 208 400 Cedar Avenue West Long Branch, New Jersey 07764

Main office number: 732-571-3477 Fax number: 732-263-5141 E-mail: registrar@monmouth.edu

Hours of Operation Monday - Friday: 8:45 a.m. to 5 p.m. (except holidays)

## WEBregistration Approvals and Blocks

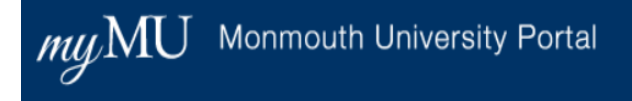

| • REGISTRATION                                |
|-----------------------------------------------|
| Sections Offered by Term (Search for Classes) |
| Course Descriptions                           |
| Academic Audit                                |
| Course Prerequisite Worksheet                 |
| Registration Information                      |
| Course Schedule Worksheet                     |
| WEBregistration Approval and Blocks           |
| Search/Select and Register for Courses        |
| Register/Remove Previously Selected Courses   |
| Manage My Waitlist                            |

Students cannot use WEBregistration unless their academic advisor permits this action. A status of "yes" will permit you to self-register, unless you are on academic probation.

#### WEBregistration Approval and Blocks displays:

In-Person Registration Eligibility

WEBregistration Eligibility

**Priority registration date/start time** 

**Completed credits** 

Advisor name and e-mail address

Department and advisement status.

Clear any current holds/restrictions before registering.

\*Please note that students who have a current hold or restriction will be permitted to <u>drop</u> a class using WEBregistration.

#### muMU Monmouth University Portal

#### WebAdvisor

| We | bAdvisor                                      |
|----|-----------------------------------------------|
| >  | INSTRUCTIONS AND LINKS                        |
| >  | PERSONAL ACADEMIC INFORMATION                 |
| >  | FINANCIAL INFORMATION                         |
| >  | GRADUATION                                    |
| ~  | REGISTRATION                                  |
|    | Sections Offered by Term (Search for Classes) |
|    | Course Descriptions                           |
|    | Academic Audit                                |
|    | Course Prerequisite Worksheet                 |
|    | Registration Information                      |
|    | Course Schedule Worksheet                     |
|    | WEBregistration Approval and Blocks           |

| Status                                          | In-Person I                                                       | Registration Eligibility                                                                   |                        |                          |         |
|-------------------------------------------------|-------------------------------------------------------------------|--------------------------------------------------------------------------------------------|------------------------|--------------------------|---------|
| Yes                                             | IN-PERSO                                                          | N REGISTRATION ALLOW                                                                       | ED.                    |                          |         |
| Status                                          | WEBregist                                                         | ration Eligibility                                                                         |                        |                          |         |
| No                                              | WEBregistr<br>You are not<br>NO ADVISO                            | ation is not allowed for the f<br>t eligible for registration.<br>DR APPROVAL; Blocked fro | ollowing r             | eason(s):                | he WEB. |
|                                                 |                                                                   |                                                                                            |                        |                          |         |
| Your R                                          | egistration I                                                     | Begins on                                                                                  |                        |                          |         |
| Your R                                          | egistration I                                                     | Begins on                                                                                  |                        |                          |         |
| Your Ro<br>Comple                               | egistration f                                                     | Begins on                                                                                  |                        |                          |         |
| Your Ro<br>Comple                               | egistration f<br>eted Credits<br>raduate = 39                     | Begins on                                                                                  |                        |                          |         |
| Your Re<br>Comple<br>Underge<br>Adviso          | egistration f<br>eted Credits<br>raduate = 39<br>r                | Begins on                                                                                  | Dept                   | Advisement               | Status  |
| Your R<br>Comple<br>Underg<br>Adviso<br>Susan N | egistration f<br>eted Credits<br>raduate = 39<br>r<br>M. Goulding | Begins on<br>.00<br>Email<br>goulding@monmouth.edu                                         | <b>Dept</b><br>English | Advisement<br>Switch = N | Status  |

## **STUDENT INELIGIBLE TO USE WEBregistration:**

Students without advisor approval, on academic probation, have conditional admission status, or who are non-matriculated are not eligible to use WEBregistration. These students must utilize in-person registration in their department or obtain advisor approval to self-register.

#### Monmouth University Portal my MU WebAdvisor WebAdvisor WEBregistration Approval and Blocks 🗙 > INSTRUCTIONS AND LINKS Status In-Person Registration Eligibility > PERSONAL ACADEMIC INFORMATION WEBregistration Ability IN-PERSON REGISTRATION ALLOWED. Yes indicates "NO" if you Stat WEBregistration Eligibility > FINANCIAL INFORMATION WEBregistration is not allowed for the following remust register in-person No You are not eligible for registration. GRADUATION > NO ADVISOR APPROVAL: Blocked from self-regi with your departmental REGISTRATION ur Registration Begins on advisor. Sections Offered by Term (Search for Classes) **Completed Credits** Undergraduate = 39.00 Course Descriptions Advisor Email Dept Advisement Status Academic Audit Susan M. Goulding goulding@monmouth.edu English Switch = N Course Prerequisite Worksheet SUBMIT Registration Information Course Schedule Worksheet WEBregistration Approval and Blocks https://my.monmouth.edu/

#### **Course Schedule Worksheet**

Indicate courses in each frame that you plan to register for to ensure that the schedule matches your needs and that there will not be any time conflicts

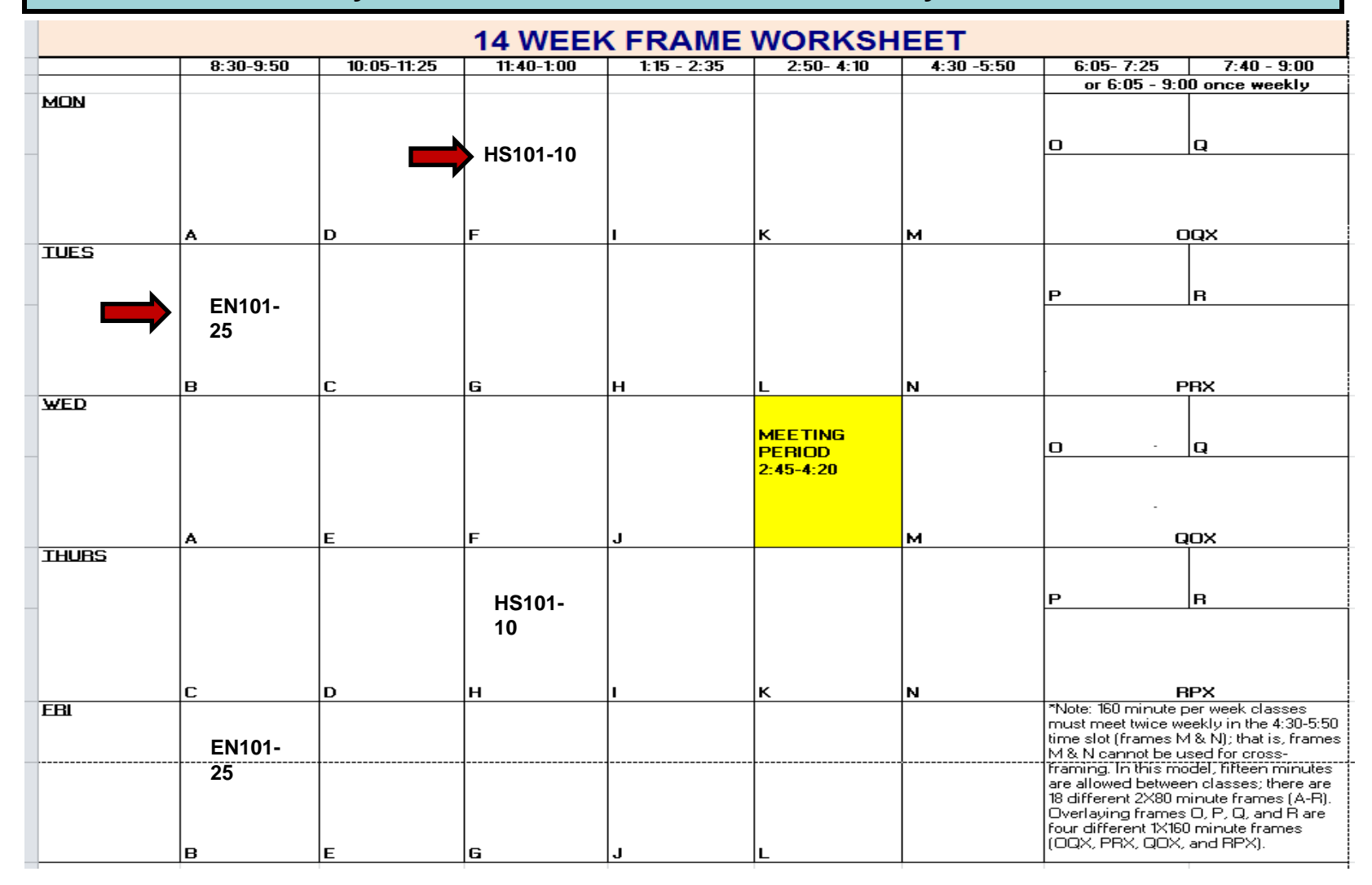

## How to Register for Courses: Search/Select and Register for Courses

| myMU Monmouth University Porta                |  |
|-----------------------------------------------|--|
|                                               |  |
| > PERSONAL ACADEMIC INFORMATION               |  |
| FINANCIAL INFORMATION                         |  |
| SRADUATION                                    |  |
|                                               |  |
| Sections Offered by Term (Search for Classes) |  |
| Course Descriptions                           |  |
| Academic Audit                                |  |
| Course Prerequisite Worksheet                 |  |
| Registration Information                      |  |
| Course Schedule Worksheet                     |  |
| WEBregistration Approval and Blocks           |  |
| Search/Select and Register for Courses        |  |

# An e-mail will be sent to all students when the course schedule becomes available.

# Students can indicate the list of courses for registration here and then submit this list for registration

| /ebAdvisor                                    | ▼ Search/Select and Register f | or Courses 🗙                  |                       |
|-----------------------------------------------|--------------------------------|-------------------------------|-----------------------|
| INSTRUCTIONS AND LINKS                        |                                |                               |                       |
| PERSONAL ACADEMIC INFORMATION                 | To select multiple term        | s, use the date range feature |                       |
| FINANCIAL INFORMATION                         | For example: To return         | ALL 2014 SUMMER TERMS cf      | noose:                |
| GRADUATION                                    | Starting On/After Date: (      | 05/01/14 Ending By Date: 08/  | /31/14                |
| <ul> <li>REGISTRATION</li> </ul>              | Term                           | ]                             |                       |
| Sections Offered by Term (Search for Classes) | Starting On/After Date         | Ending By Date                |                       |
| Course Descriptions                           | Subject                        | Course Level                  | Course Number Section |
| Academic Audit                                |                                |                               |                       |
| Course Prerequisite Worksheet                 | -                              |                               |                       |
| Registration Information                      | -                              |                               |                       |
|                                               | -                              |                               |                       |

## To Register for courses "Select" and then "Submit"

| myMU Monmouth University Portal                                                                                                    |                            |                             |                 |                                               |                                                                                                    |              |                        |         |                 |          |
|----------------------------------------------------------------------------------------------------|----------------------------|-----------------------------|-----------------|-----------------------------------------------|----------------------------------------------------------------------------------------------------|--------------|------------------------|---------|-----------------|----------|
| MU Portal ▶ Students<br>WebAdvisor                                                                                                    |                            |                             |                 |                                               |                                                                                                    |              |                        | م       | Search th       | his site |
| WebAdvisor <ul> <li>INSTRUCTIONS AND LINKS</li> <li>PERSONAL ACADEMIC INFORMATION</li> <li>INFORMATION</li> <li>INSTRUCTIONS AND LINKS</li> <li>INSTRUCTIONS AND LINKS<td>Acaden<br/>BAC<br/>Re-sort m</td><td>nic Audit<br/>K<br/>y results</td><td>Section Section</td><td>on Selection Resu<br/>Term, Section Nam</td><td>ne 💌</td><td></td><td></td><td></td><td></td><td></td></li></ul> | Acaden<br>BAC<br>Re-sort m | nic Audit<br>K<br>y results | Section Section | on Selection Resu<br>Term, Section Nam        | ne 💌                                                                                                    |              |                        |         |                 |          |
| <ul><li>&gt; FINANCIAL INFORMATION</li><li>&gt; GRADUATION</li></ul>                                                                                                    | Select                     | Term                        | Status          | Section Name<br>and Title                     | Meeting Information                                                                                      | Faculty      | Available/<br>Capacity | Credits | Course<br>Types | Fee      |
| REGISTRATION     Sections Offered by Term (Search for Classes)                                                                                                    |                            | 2015<br>Spring              | Open            | FA-102-01<br>(3854)<br>Elementary<br>Arabic 2 | 01/20/2015-05/04/2015<br>LECTURE Monday, Thursday<br>01:00PM - 02:15PM, Edison<br>Science Bldg, Room 114 | H.<br>Sarsar | 13 / 20                | 3.00    |                 |          |
| Course Descriptions Academic Audit                                                                                                    |                            |                             |                 |                                               | SUBMIT                                                                                                   |              |                        |         |                 |          |
| Course Prerequisite Worksheet                                                                                                    |                            |                             |                 |                                               |                                                                                                    |              |                        |         |                 |          |

## <u>Preferred Sections</u> – lists the course(s) you selected to register in the upcoming semester sessions.

**<u>Current Registration</u>** – lists the course(s) you are currently registered in.

| Preferre | ed Sections                                              |                   |                                                                   |                                |                                                                                                    |                           |                        |                          |
|----------|----------------------------------------------------------|-------------------|-------------------------------------------------------------------|--------------------------------|----------------------------------------------------------------------------------------------------|---------------------------|------------------------|--------------------------|
| Actio    | n                                                        | Term              | Section Name<br>and Title                                         | Location                       | Meeting Information                                                                                                   | Faculty                   | Available/<br>Capacity | Credits                  |
|          | •                                                        | Summer<br>E 2014  | IT-100-E01 (0619)<br>Info Technology                              | MONMOUTH                       | 07/09/2014-08/18/2014 LECTURE<br>Monday, Wednesday 11:45AM -<br>03:00PM, Howard Hall, Room 212                        | Cs-<br>Unassigned         | 24 / 24                | 3.00                     |
|          | T                                                        | Summer            | EN-305-C50<br>(0617)                                              | MONMOUTH                       | 05/28/2014-08/13/2014 LECTURE<br>Wednesday 06:45PM - 10:00PM,                                                         | Delguercio                | 35 / 35                | 3.00                     |
|          |                                                          | 0 2014            | Shakespeare I                                                     |                                | Plangere Center, Room 134                                                                                             |                           |                        |                          |
| Current  | Registrations<br>Term Pass/<br>Audit                     | Sectio            | Shakespeare I                                                     | Location                       | Plangere Center, Room 134<br>Meeting Information                                                                      |                           |                        | Facult                   |
| Current  | Registrations<br>Term Pass/<br>Audit<br>Summer A<br>2014 | CJ-325<br>Crimina | Shakespeare I<br>n Name and Title<br>5-A01 (0615)<br>al Procedure | Location<br>MONMOUTH<br>CAMPUS | Plangere Center, Room 134<br>Meeting Information<br>05/19/2014-06/16/2014 LECTURI<br>08:15AM - 11:30AM, McAllan Hall, | E Monday, Tue<br>Room 215 | sday, Thursday         | <b>Facul</b> t<br>Reisne |

Select an Action – a registration option for each of the Preferred Selections from the drop down. Three options are available: Register for the course, remove the course selection from the Worksheet Selection, add to waitlist – this option is available for if you wish to be waitlisted for closed course sections. Click SUBMIT to complete registration action.

|     |                  |                |                  |                                       |                    | any trou                                                                                       | ble reg                     | jistering              | for o   | course          |
|-----|------------------|----------------|------------------|---------------------------------------|--------------------|------------------------------------------------------------------------------------------------|-----------------------------|------------------------|---------|-----------------|
| Pre | ferred Sections  |                |                  |                                       |                    |                                                                                                |                             |                        |         |                 |
| A   | ction            |                | Term             | Section Name<br>and Title             | Location           | Meeting Information                                                                            | Faculty                     | Available/<br>Capacity | Credits | Course<br>Types |
| F   | RG - Register    | •              | Summer<br>E 2014 | IT-100-E01 (0619)<br>Info Technology  | MONMOUTH<br>CAMPUS | 07/09/2014-08/18/2014 LECTURE<br>Monday, Wednesday 11:45AM -<br>03:00PM, Howard Hall, Room 212 | Cs-<br>Unassigned           | 24 / 24                | 3.00    | TL              |
| F   | RM - Remove fro  | om List 💌      | Summer<br>C 2014 | EN-305-C50<br>(0617)<br>Shakespeare I | MONMOUTH<br>CAMPUS | 05/28/2014-08/13/2014 LECTURE<br>Wednesday 06:45PM - 10:00PM,<br>Plangere Center, Room 134     | Delguercio                  | 35 / 35                | 3.00    |                 |
| Cur | rent Registratio | าร             |                  |                                       |                    |                                                                                                |                             |                        |         |                 |
| D   | rop Term         | Pass/<br>Audit | Sectio           | n Name and Title                      | Location           | Meeting Information                                                                            |                             |                        | Facult  | Credits         |
|     | Summer /<br>2014 | A              | CJ-325<br>Crimin | 5-A01 (0615)<br>al Procedure          | MONMOUTH<br>CAMPUS | 05/19/2014-06/16/2014 LECTUR<br>08:15AM - 11:30AM, McAllan Hall                                | E Monday, Tue<br>, Room 215 | sday, Thursday         | Reisne  | r 3.00          |

The system will display a confirmation of your registration or display an error message.

A confirmation of registration activity will also be sent to the Monmouth University e-mail account.

#### **Register/Remove Previously Selected Courses**

If you decide to drop a section from your schedule click the "Drop" box on the left of the section found in your Current Registration. An on-screen confirmation of the drop will display. In addition, a confirmation e-mail will be sent to your MU e-mail account. Be sure to save your confirmation e-mail for future reference.

\*Please note that students may still <u>drop</u> a class using WEBregistration even if they have blocks or restrictions.

| Action fo       | or ALL Pref. S<br>below)                                                     | ections        | (or                | time starting with the earliest term.                            |                           |                                                                                                |                   |                        |         |                 |  |
|-----------------|------------------------------------------------------------------------------|----------------|--------------------|------------------------------------------------------------------|---------------------------|------------------------------------------------------------------------------------------------|-------------------|------------------------|---------|-----------------|--|
| Preferre        | d Sections                                                                   |                |                    |                                                                  |                           |                                                                                                |                   |                        |         |                 |  |
| Actio           | n                                                                            |                | Term               | Section Name<br>and Title                                        | Location                  | Meeting Information                                                                            | Faculty           | Available/<br>Capacity | Credits | Course<br>Types |  |
|                 |                                                                              | •              | Summer<br>E 2014   | IT-100-E01 (0619)<br>Info Technology                             | MONMOUTH<br>CAMPUS        | 07/09/2014-08/18/2014 LECTURE<br>Monday, Wednesday 11:45AM -<br>03:00PM, Howard Hall, Room 212 | Cs-<br>Unassigned | 24 / 24                | 3.00    | TL              |  |
|                 |                                                                              | T              | Summer<br>C 2014   | EN-305-C50<br>(0617)<br>Shakespeare I                            | MONMOUTH<br>CAMPUS        | 05/28/2014-08/13/2014 LECTURE<br>Wednesday 06:45PM - 10:00PM,<br>Plangere Center, Room 134     | Delguercio        | 35 / 35                | 3.00    |                 |  |
| Current<br>Drop | Registrations                                                                | Pass/<br>Audit | Sectio             | n Name and Title                                                 | Location                  | Meeting Information                                                                            |                   |                        | Facult  | y Credits       |  |
|                 | Audit       Summer A     CJ-325-A01 (0615)       2014     Criminal Procedure |                | MONMOUTH<br>CAMPUS | 05/19/2014-06/16/2014 LECTUR<br>08:15AM - 11:30AM, McAllan Hall, | E Monday, Tue<br>Room 215 | sday, Thursday                                                                                 | Reisne            | r 3.00                 |         |                 |  |
|                 |                                                                              |                |                    |                                                                  |                           | SUBMIT                                                                                         |                   |                        |         |                 |  |

\* Dropping a Section only works until the end of Add/Drop Week.

## Manage My Waitlist

|                                               |               |               |                                   |                | Stud                  | dents can now remov                                                                | /e        |
|-----------------------------------------------|---------------|---------------|-----------------------------------|----------------|-----------------------|------------------------------------------------------------------------------------|-----------|
| ISTRUCTIONS AND LINKS                         |               |               |                                   |                | ther                  | nselves from a waitli                                                              | st        |
| PERSONAL ACADEMIC INFORMATION                 | Waitlisted Se | ections       |                                   |                |                       |                                                                                    |           |
| FINANCIAL INFORMATION                         | Action        |               | Waitlist<br>Status                | Expire<br>Date | e Secti<br>Term Title | on Name and Meeting Fa<br>Location Information                                     | aculty    |
| GRADUATION                                    |               |               |                                   |                | You a                 | ire not currently                                                                  |           |
| REGISTRATION                                  |               |               |                                   |                | waitlis               | sted in any<br>es.                                                                 |           |
| Sections Offered by Term (Search for Classes) | Registered S  | Sections      |                                   |                |                       |                                                                                    |           |
| Course Descriptions                           | Drop Pas      | ss/Audit Term | Section Name                      | and            | Location              | Meeting Information                                                                | Fac       |
| Academic Audit                                |               |               | IILle                             |                |                       | 01/20/2015 05/04/2015 LECTURE                                                      |           |
| Course Prerequisite Worksheet                 |               | 2015<br>Sprin | BK-250-02 (331<br>g of Marketing  | 7) Prin        | MONMOUTH<br>CAMPUS    | Wednesday, Friday 01:00PM - 02:15PM, Bey<br>Hall, Room 129                         | Han       |
| Registration Information                      |               | 2045          | DM 250 02 (85)                    |                | MONIMOLITU            | 01/21/2015-05/01/2015 LECTURE                                                      |           |
| purse Schedule Worksheet                      |               | Sprin         | g Mgmt Organz B                   | ehavior        | CAMPUS                | Wednesday, Friday 10:00AM - 11:15AM, Bey<br>Hall, Room 130                         | J.<br>McP |
| VEBregistration Approval and Blocks           |               | 2015          | CO-225-05 (995<br>Business & Prot | 53)            | MONMOUTH              | 01/20/2015-05/01/2015 LECTURE Tuesday,<br>Friday 11:30AM - 12:45PM Bey Hall Room   | Wie       |
| Search/Select and Register for Courses        |               | Sprin         | g Comm                            |                | CAMPUS                | 129                                                                                |           |
| Register/Remove Previously Selected Courses   |               | 2015<br>Sprin | HS-310-02 (399<br>& Econ Develop  | 6) Bus         | MONMOUTH              | 01/20/2015-05/04/2015 LECTURE Tuesday,<br>Friday 08:30AM - 09:45AM, Bey Hall, Room | M. Z      |

## Manage My Waitlist

This screen allows you to remove yourself from a waitlist. Select "Remove" from the drop down and "Submit"

| my <u>MU</u><br>∗                                                              |                                                        |                        |                 |           |                                       | All Site       | 5          | •           |           |         |      | <b>9</b> |
|--------------------------------------------------------------------------------|--------------------------------------------------------|------------------------|-----------------|-----------|---------------------------------------|----------------|------------|-------------|-----------|---------|------|----------|
| Students I Need To • Offices & Ser                                             | vices • Forms • Policie                                | es • Calendar/E        | vents • F       | For Your  | Information -                         | Systems 🔹      |            |             |           |         |      |          |
| MU Portal > Students > WebAdvisor                                              |                                                        |                        |                 |           |                                       |                |            |             |           |         |      |          |
| WebAdvisor for Students  Instructions and Links  Personal Academic Information | Manage My Waitlist ×<br>You have as meitlicted section | ions or current regist | rations. You    | may clic  | k on a Menu to co                     | ntinue.        |            |             |           |         |      | ?        |
| Financial Information                                                          | Action                                                 | Waitlist               | Expire          | Term      | Section Name an                       | d Title        | Location   | Meeting     | Facult    | Credits | CEUs | Waitlist |
| Registration                                                                   |                                                        | Status                 | Date            |           | You are not currer<br>in any courses. | tly waitlisted |            | Information |           |         |      |          |
| Emergency Contacts                                                             |                                                        |                        |                 |           |                                       |                |            |             |           |         |      |          |
| Campus Parking                                                                 | Registered Sections Drop Pass/Audit Terr               | m Section Name ar      | nd Title        |           | Locatio                               | n Meeting I    | nformation | Faculty Cre | dits CEUs |         |      |          |
| Other ^                                                                        |                                                        | You are not curren     | ntly registered | l for any | sections.                             |                |            |             |           |         |      |          |

SUBMIT

Monmouth University

## **Additional Information**

<u>After Successful Registration:</u> Be sure to print a copy of your academic audit to verify that the registered courses satisfy the appropriate requirements.

<u>Maximum Credits</u>: Students are prevented from registering for excess credits. Undergraduate students requesting more than 18 credits in a regular term are required to obtain Chair approval up to 20 credits. The dean's approval is required for requests of 21 credits or more. Graduate students are limited to 15 credits per regular term. There is 12 credit limit for summer terms.

**Special Topic Courses**: Students taking a <u>second</u> special topic course can not use WEBstudent to register, even though they are different topics, they share the same number. Students need to register for "duplicate" special topic courses in person at the Registrar's Office.

<u>Re-registering for the same course</u>: Students cannot register for the same course unless they received a grade of "C" or lower. The maximum number of times to re-take a course is two. If a student must repeat a course for a third time, the registration needs to be approved by the school dean.

Students who need to email administrative offices must use their Monmouth University email account.

- E-mail registrar@monmouth.edu if you have registration questions.
- E-mail askanadvisor@monmouth.edu if you require advisor assistance.
- E-mail bursar@monmouth.edu if you have a tuition or payment questions.
- E-mail finaid@monmouth.edu if you have financial aid questions.

During Early/Priority Registration, there is a "hot-line" available from 9 a.m. to 5 p.m. Check your registration materials for the phone number.